## DÉSACTIVATION DES MISES À JOUR AUTOMATIQUES HP

## MÉTHODE SIMPLE & RAPIDE EN QUELQUES CLICS ...

Étape par étape, sélectionnez le choix adapté à votre modèle d'imprimante\*

- 01 Configuration OU Config. 🖌 OU 🔅 OU 🔅
- **02** Outils OU Entretien de l'imprimante OU Paramètre périphérique OU MAJ imprimante
- **03** Mise à jour (automatique) de l'imprimante **OU** Mise à jour du micrologiciel **OU** Option auto
- Manuellement OU Arrêt OU Option de mise à jour OU Paramètre de notification de m.à.j
- 05 Désactivé OU Non OU Ne pas vérifier

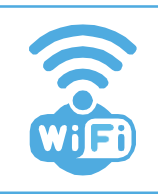

Lorsque l'imprimante est connectée au Wifi, une recherche automatique des dernières mises à jour s'effectue.

Lorsque celle-ci est désactivée, un message vous conseillant de faire la mise à jour apparaît. Cliquez toujours sur " non ".

\* Méthode applicable sur les imprimantes dotées d'un écran.